## iCAN5 遠距教學平台-繳交作業

1. 進入 iCAN5 遠距教學平台後選擇您要進入的課程

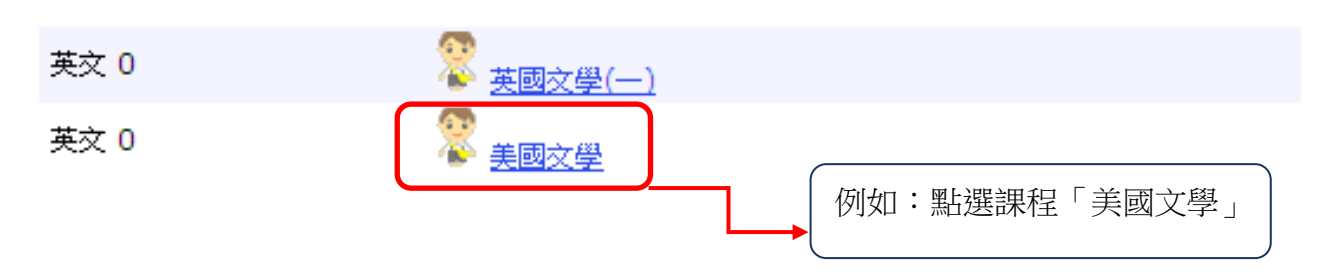

2. 進入課程頁面=>點選左方「課程功能」中作業旁的日全開=>進入「作業列表」

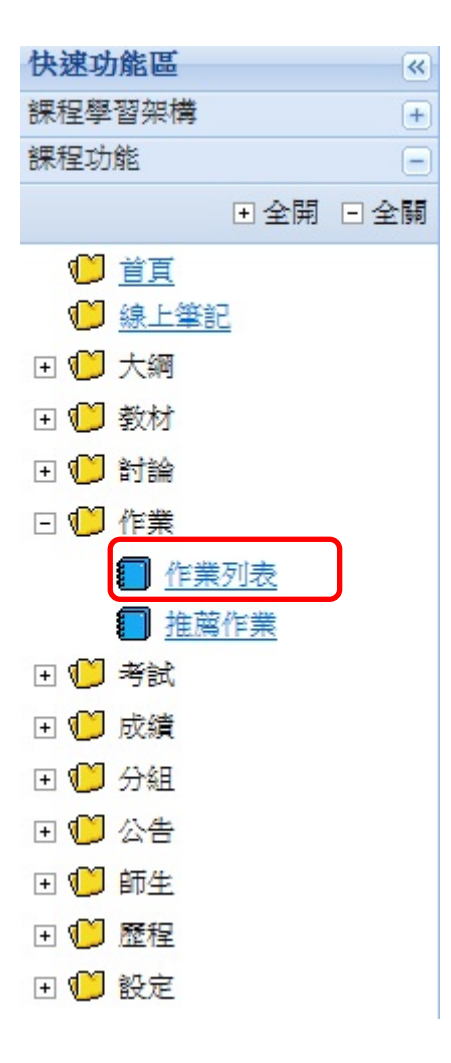

3. 進入「作業管理」後=> 點選您要繳交的作業項目

| 檔案上傳 | 平時(分組) | 期中分組總整理       | 2011/11/10 00:00 | 2011/11/17 00:00 | 未繳交 |
|------|--------|---------------|------------------|------------------|-----|
| 檔案上傳 | 平時     | 18世紀美國文學      | 2011/11/10 00:00 | 2011/11/17 00:00 | 未繳交 |
| 線上   | 平時     | William Blake | 2011/11/10 10:00 | 2011/11/17 00:00 | 未繳交 |

| 作業繳交類別有三種方式:A.個人作業&線上作答                   |    |
|-------------------------------------------|----|
| B.個人作業&檔案上傳                               |    |
| C.分組作業&檔案上傳                               | į. |
| ;<br>```````````````````````````````````` | ,  |

A. 個人作業&線上作答:

例如:點選 William Blake 後,請按「開始作答」

| 檔案上傳 | 平時 <mark>(</mark> 分組) | 期中分組總整理       |
|------|-----------------------|---------------|
| 檔案上傳 | 平時                    | 18世紀美國文學      |
| 線上   | 平時                    | William Blake |

| 美國文學 0 ▼ > 作業 ▼ > 繳交作業 ▼   繳交作業 |                                     |
|---------------------------------|-------------------------------------|
| 9 回作業列表                         | 開始作答 已完成:0次;上限:1次                   |
| 作業類別                            | 平時(個人)                              |
| 作業 標題                           | William Blake                       |
| 作業 說明                           | William Blake introduction          |
| 撤交方式                            | 線上                                  |
| 櫢交期限                            | 2011/11/10 10:00 ~ 2011/11/17 00:00 |
| 補撒日期                            |                                     |
| 成績公佈日期                          | 不公布成績                               |
| 款繳                              |                                     |
| 成績                              | 不公布成績                               |
| 評語                              | 不公布成績                               |
| 附件                              |                                     |
| 作業資訊                            | 開始作答 作答時間:0時30分;「取平均成績」作爲主要成績;      |
| 答案公佈日期                          |                                     |
| 教師批問意見                          |                                     |

填寫完題目後,如確定不再修改答案內容即可按「交卷」

|                                     | 共4題,剩餘時間:25分12秒     |
|-------------------------------------|---------------------|
| 請注意題目題數與剩餘時間                        |                     |
| ··································· | ~                   |
|                                     |                     |
| ?                                   |                     |
| 56                                  |                     |
| 56                                  |                     |
|                                     |                     |
|                                     |                     |
|                                     | <u>×</u>            |
| <b>8</b> 9                          |                     |
| 39                                  | ~                   |
|                                     |                     |
|                                     |                     |
|                                     | ~                   |
|                                     |                     |
| l .                                 |                     |
| 22                                  |                     |
|                                     |                     |
|                                     |                     |
|                                     | [··· <del>···</del> |

顯示網頁訊息「確定要交卷嗎?」,請按「確定」鍵

| 網頁訊息   |      |
|--------|------|
| ? 確定要3 | 2卷嗎? |
| 確定     | 取消   |

顯示網頁訊息「尚有題目未作答,確定仍要交卷嗎?」,表示您尚有題目未完成,如需 編輯尚未完成的作業內容,請按「取消」鍵

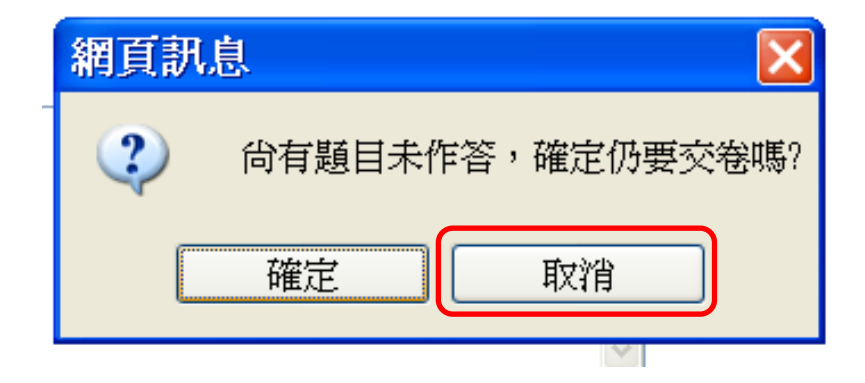

顯示網頁訊息「尚有題目未作答,確定仍要交卷嗎?」,表示您尚有題目未完成,如不 需編輯尚未完成的作業內容,請按「確定」鍵

| 網頁訊 | . 🔀              |
|-----|------------------|
| 2   | 尙有題目未作答,確定仍要交卷嗎? |
|     | 確定取消             |

顯示網頁訊息「考試結束,前往分數計算」,請按「確定」鍵

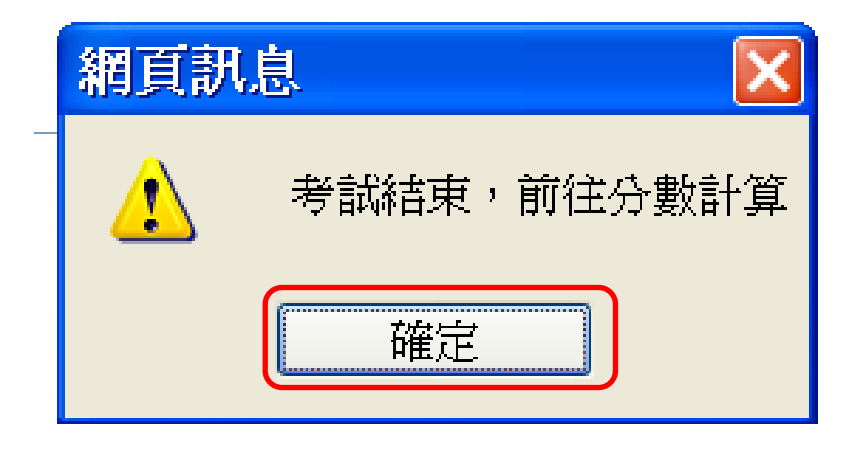

可以在此看到此線上作業的總分與得分

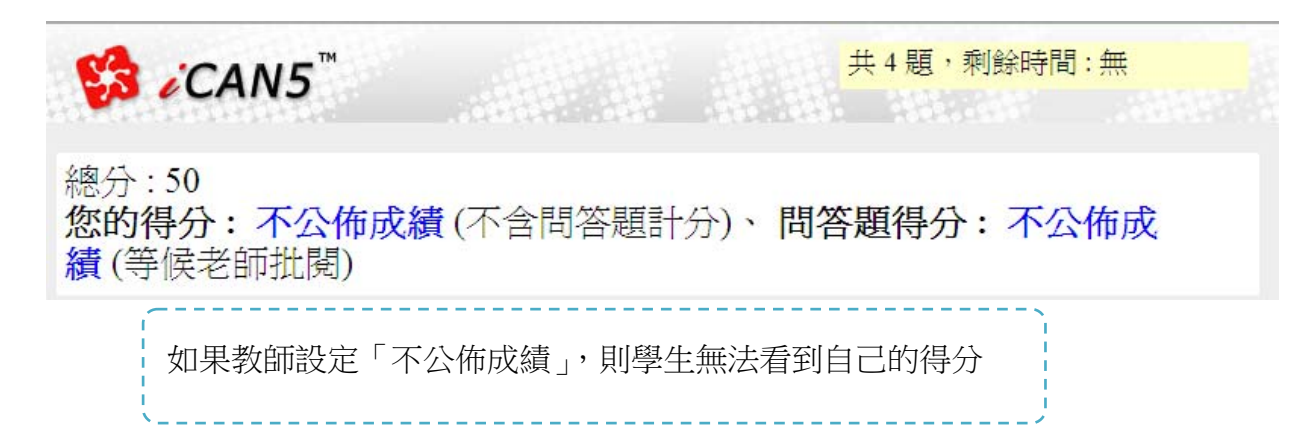

B. 個人作業&檔案上傳:

例如:點選「18世紀美國文學」

| 檔案上傳 | 平時 <mark>(</mark> 分組) | 期中分組總整理       |
|------|-----------------------|---------------|
| 檔案上傳 | 平時                    | 18世紀美國文學      |
| 線上   | 平時                    | William Blake |

## 可看到這份作業的內容細項

| 美國文學 0 ▼ > 作業 ▼ > 繳交作業 ▼   繳交作業 |                                     |
|---------------------------------|-------------------------------------|
| 作業 標題                           | 18世紀美國文學                            |
| 作業 説明                           |                                     |
| <b>撒</b> 交方式                    | 檔案上傳                                |
| 櫢交期限                            | 2011/11/10 00:00 ~ 2011/11/17 00:00 |
| 補歡日期                            |                                     |
| 成績公佈日期                          | 不公布成績                               |
| 缺辙                              |                                     |
| 成績                              | 不公布成績                               |
| 評語                              | 不公布成績                               |
| 附件                              |                                     |
| 櫢交狀態                            | 未繳交                                 |

上傳作業檔案:請按「瀏覽」點選您要上傳的檔案後,再按「確定繳交作業」

| 作業檔案 | 檔案描述:<br>上傳檔案: C:\Users\user\Desktop\美國文學作書 瀏覽… 上傳更多<br>(檔案名稱長度限制為 200 字)<br>課程總使用容量 20.96 MB/100MB |            |
|------|----------------------------------------------------------------------------------------------------|------------|
|      | 確定截交作業                                                                                              | <b>D</b> 取 |

出現以下畫面及跳出「作業已完成繳交」網頁訊息,請按「確定」鍵後,即完成作業繳交。

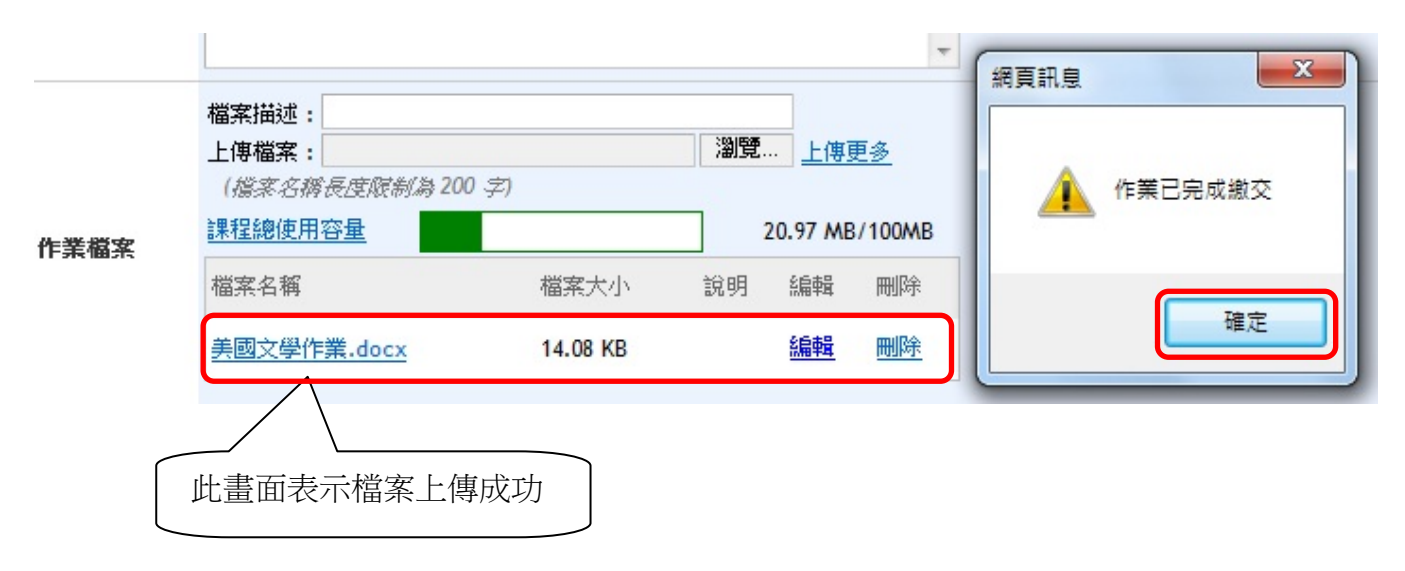

## C. 分組作業&檔案上傳:

例如:點選「期中分組總整理」

| 檔案上傳 | 平時(分組) | 期中分組總整理       |
|------|--------|---------------|
| 檔案上傳 | 平時     | 18世紀美國文學      |
| 線上   | 平時     | William Blake |

可在此看到此作業的內容細項

| 美國文學 0 ▼ > 作業 ▼ > 徽交作業 ▼  徽交作業 |                                     |  |
|--------------------------------|-------------------------------------|--|
| 作業 標題                          | 期中分組總整理                             |  |
| 作業 説明                          | 期中分組總整理                             |  |
| <b>撤</b> 交方式                   | 檔案上傳                                |  |
| 櫢交期限                           | 2011/11/10 00:00 ~ 2011/11/17 00:00 |  |
| 補繳日期                           |                                     |  |
| 成績公佈日期                         | 不公布成績                               |  |
| 缺機                             |                                     |  |
| 成績                             | 不公布成績                               |  |
| 許語                             | 不公布成績                               |  |
| 附件                             |                                     |  |
| <b>梑交狀態</b>                    | 未缴交                                 |  |

可編寫「作業備註」

## 作業備註

上傳作業檔案:請按「瀏覽」點選您要上傳的檔案後,再按「確定繳交作業」

| 作業檔案 | 檔案描述:<br>上傳檔案: C:\Users\user\Desktop\美國文學作詞 瀏覽 上傳更多<br>(檔案名稱長度限制為 200 字)<br>課程總使用容量 20.96 MB/100MB |   |
|------|----------------------------------------------------------------------------------------------------|---|
|      | 確定機交作業                                                                                             | I |

出現以下畫面及跳出「作業已完成繳交」網頁訊息,請按「確定」鍵後,即完成作業繳交。

-X 網頁訊息 檔案描述: 瀏覽... <u>上傳更多</u> 上傳檔案: (擋案名稱長度限制為200字) 作業已完成繳交 課程總使用容量 20.97 MB/100MB 作業檔案 檔案名稱 檔案大小 编輯 說明 刪除 確定 編輯 美國文學作業.docx 14.08 KB 刪除 此畫面表示檔案上傳成功